# Hoofdstuk 1 Installatie

Dit hoofdstuk bespreekt de systeemvereisten en de installatie van de Readiris software.

#### Systeemvereisten

Dit zijn de minimale systeemvereisten om Readiris te gebruiken:

- □ een 486 Intel PC of compatibele computer. Een Pentium PC is aanbevolen.
- □ 16 MB RAM. 32 MB RAM is aanbevolen om beelden in grijswaarden en kleuren te verwerken.
- □ 55 MB vrije ruimte op de harde schijf. 40 MB schijfruimte volstaat wanneer u de voorbeeldbestanden op de CD-ROM laat staan.
- □ het Windows 2000, Windows 98, Windows 95 of Windows NT 4.0 besturingssysteem.

Noteer dat sommige **scanner stuurbestanden** mogelijkerwijze niet werken onder Windows 2000 of Windows NT! Raadpleeg de documentatie die bij uw scanner geleverd werd om na te gaan welke besturingssystemen ondersteund worden.

#### **DE READIRIS SOFTWARE INSTALLEREN**

De Readiris software wordt uitsluitend geleverd op een **zelfstartende CD-ROM**. Om de software te installeren laadt u eenvoudig de CD-ROM in uw CD-

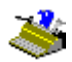

ROM station en wacht u tot het installatieprogramma opstart. Voer de instructies uit die op het scherm verschijnen.

Mocht de installatie niet opstarten wanneer u de CD-ROM in de CD-ROM lezer laadt, start dan het installatieprogramma *menu.exe* op om de software te installeren.

Gebruikers van Windows 2000 en Windows NT moeten nagaan of zij over de nodige **toegangsrechten** beschikken - contacteer zo nodig de systeembeheerder.

Er komen enkele opties kijken bij de installatie. Installeer in elk geval de **taalkundige databanken** van alle talen die u wenst in te lezen. Standaard worden alle woordenboeken geïnstalleerd. Wij raden u tevens aan de **voorbeeldbestanden** te installeren; die worden namelijk in deze handleiding gebruikt als lesbestanden.

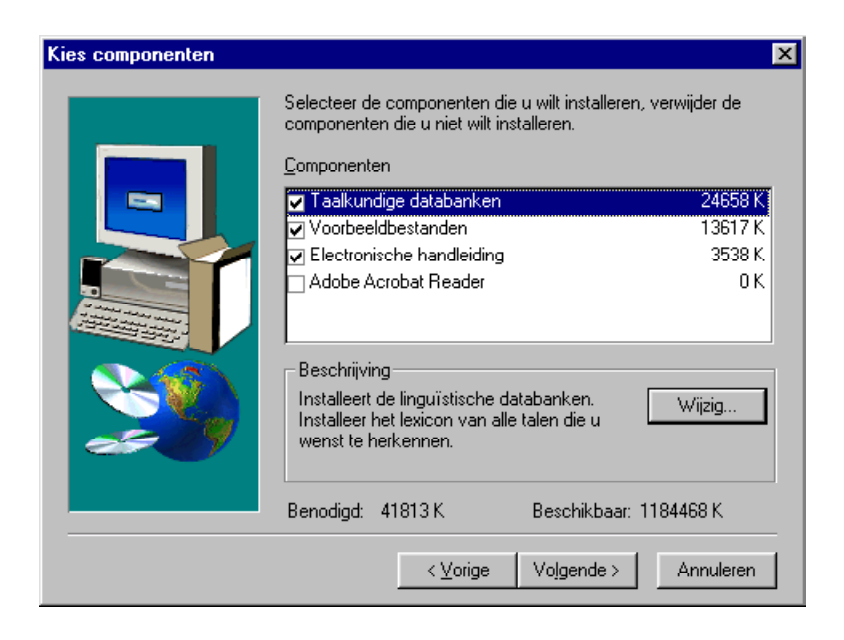

Installeer tevens, mocht dat nodig blijken, de Acrobat Reader software die toelaat de software-documentatie te raadplegen. De **electronische handleiding** wordt standaard op uw harde schijf gecopieerd, maar u kunt die ook op de CD-ROM laten staan.

Het installatieprogramma creëert automatisch het submenu "I.R.I.S. Toepassingen - Readiris" onder het menu "Programma's".

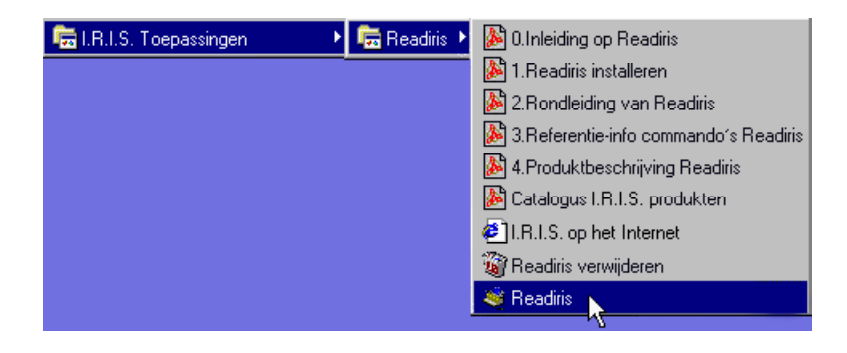

#### VERWAR COMFORT NIET MET LUIHEID!

Enkele aanvullende stappen zijn nuttig om optimaal gebruik te maken van Readiris.

Een **snelkoppeling** aanmaken kan handig zijn. De Windows documentatie en on-line hulp bespreken verscheidene manieren om snelkoppelingen te creëren. Een eenvoudige manier bestaat erin om de Readiris toepassing van de Windows Verkenner naar het Windows bureaublad te slepen.

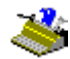

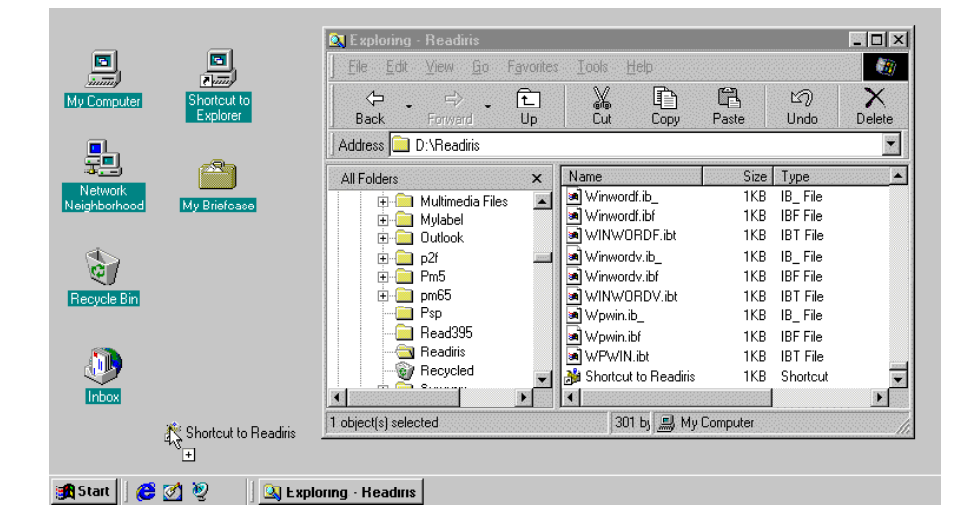

Het resultaat van deze operatie is dat u de Readiris software onmiddellijk vanaf uw bureaublad kunt opstarten.

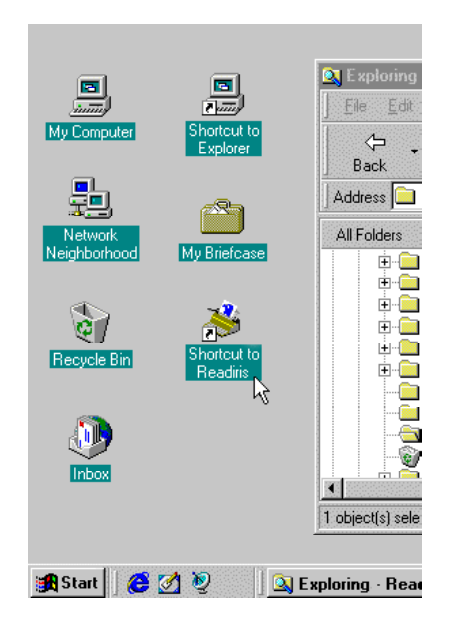

## **DE "CONNECT" MOGELIJKHEID INSTALLEREN**

De installatie van de "Connect" mogelijkheid vereist enkele **handmatige stappen** die niet door een installatieprogramma kunnen uitgevoerd worden.

De informatie die u nodig hebt om de "Connect" mogelijkheid te installeren, vindt u terug in het on-line hulpsysteem van Readiris en in het bestand CONNREAD.DOC.

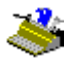

| 🤣 Readiris                                                                                      |               |                                                      | K    |
|-------------------------------------------------------------------------------------------------|---------------|------------------------------------------------------|------|
| <u>File Edit Bookmark Options Help</u>                                                          |               |                                                      |      |
| Help Topics Back. Print <<                                                                      | $\geq$        |                                                      |      |
| De "Connect" mogelijkheid in                                                                    | stallere      | n -                                                  |      |
|                                                                                                 |               |                                                      | -1   |
| Voorafgaande stap                                                                               |               |                                                      |      |
| Start Readiris op, selecteer uw scanner en                                                      | sla de stan   | daard afstelling op.                                 |      |
| -                                                                                               |               |                                                      |      |
| Wand 2000 (OFFice 2000) Wand                                                                    | 07 (08)       | 07)                                                  |      |
|                                                                                                 | on (One       |                                                      |      |
| • Start Word. Open het dokument conver                                                          | D97.DOT.      |                                                      |      |
|                                                                                                 |               |                                                      |      |
| Open een nieuw bestand.                                                                         |               |                                                      |      |
| Het commando Tekst Scannen is toesevoe                                                          | ed aan het    | menu Bestand.                                        |      |
| Ŭ                                                                                               | 0             |                                                      |      |
| Black 10 0 4 - 4 Black 105                                                                      |               |                                                      |      |
| Word 2.0 tot Word 95                                                                            |               |                                                      |      |
| Start Word. Open het dokument connect                                                           | T.DOC in de   | Readiris map yoor Word 2.0 en Word 6.0, CONNECT7.DOC |      |
| voor Word 7.0 (Office 95).                                                                      |               | •                                                    |      |
|                                                                                                 |               |                                                      |      |
| <ul> <li>Beantwoordt de gestelde vragen. Antw<br/>commando-veranderingen on te slaan</li> </ul> | oord met ja   | wanneer u gevraagd wordt om de algemene              |      |
|                                                                                                 |               |                                                      |      |
| Open een nieuw bestand.                                                                         |               |                                                      |      |
| Het commondo Telest Sconnen is toecewae                                                         | od oon het    | manu Bastand                                         |      |
| Tiet commando Texst Scamien IS (Degevoe                                                         | igu adlı ilti | menu Destanu.                                        |      |
|                                                                                                 |               |                                                      |      |
| Excel 2000 (Office 2000) en Excel 97 (Office 97)                                                |               |                                                      |      |
| Start Excel. Open het dokument conxer. xLs                                                      | in de Read    | liris map.                                           |      |
|                                                                                                 |               |                                                      | • [] |

Om het u makkelijk te maken wordt het "Lees Mij" bestand over de "Connect" mogelijkheid automatisch op het scherm gebracht aan het einde van het

installatieprogramma. Zoniet kunt u het bestand steeds terugvinden in de Readiris map.

## **DE READIRIS SOFTWARE VERWIJDEREN**

Er zijn slechts twee juiste methodes om de Readiris software te verwijderen: gebruik maken van de "uninstall" toepassing en gebruik maken van de Windows (un)install wizard. Het wordt ten stelligste afgeraden om de Readiris software of zijn software-modules te verwijderen door de bestanden van de toepassing manueel te verwijderen.

## Het Readiris "uninstall" programma

Selecteer "Readiris Verwijderen" in het submenu "I.R.I.S. Toepassingen -Readiris" om de Readiris "uninstall" toepassing op te starten. Volg de instructies die op het scherm verschijnen.

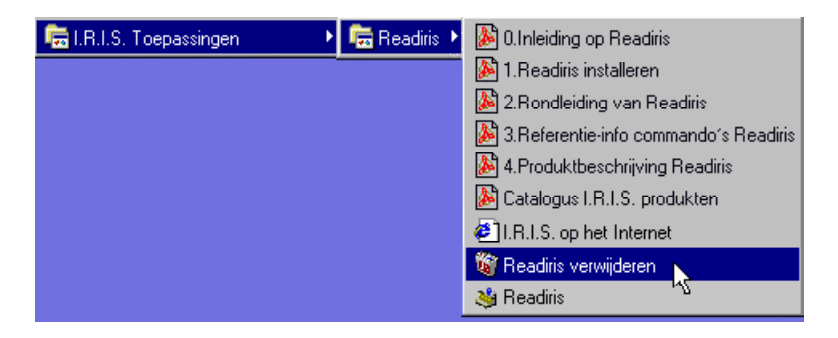

## De Windows (un)install wizard

Voer de volgende stappen uit om gebruik te maken van de Windows (un)install wizard.

Klik op "Instellingen" onder het "Start" menu van Windows en ga naar het "Configuratiescherm".

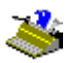

- Klik op het pictogram "Toepassingen Toevoegen/Wissen" in het "Configuratiescherm".
- □ Readiris staat vermeld onder de tab "Installeren/Desinstalleren".

| Add/Remo                                                       | ve Programs Properties 🛛 📪 🗙                                                                                                    |
|----------------------------------------------------------------|----------------------------------------------------------------------------------------------------|
| Install/Uni                                                    | install Windows Setup Startup Disk                                                                                                    |
| æ                                                              | To install a new program from a floppy disk or CD-ROM<br>drive, click Install.                                                                                                    |
|                                                                | Install                                                                                                    |
| 3                                                              | <u>The following software can be automatically removed by</u><br>Windows. To remove a program or to modify its installed<br>components, select it from the list and click<br>Add/Remove. |
| Quick V<br>Quick Ti<br>ReadIna<br>RealPla<br>S3 Refr<br>VDOLiv | riew<br>ime for Windows (32-bit)<br>yer 5.0 ↓<br>esh<br>re Player                                                                                                    |
|                                                                | Add/ <u>R</u> emove                                                                                                    |
|                                                                | OK Cancel Apply                                                                                                    |

- Selecteer Readiris en klik op de knop "Toevoegen/Wissen" om de Readiris software te verwijderen.
- □ Volg de instructies die op het scherm verschijnen.

| <ul> <li>Gedeelde programmabestanden</li> <li>Standaard programmabestanden</li> <li>Map items</li> <li>Map items</li> <li>Programmadirectory's</li> <li>Programma registratiegegevens</li> </ul> | Verwijder programma's van uv | v computer<br>unInstallShield zal het programma 'Readiris' van uw<br>computer verwijderen. Een ogenblik geduld tijdens het<br>verwijderen van de volgende componenten                                  |
|----------------------------------------------------------------------------------------------------|------------------------------|----------------------------------------------------------------------------------------------------|
|                                                                                                    |                              | <ul> <li>Gedeelde programmabestanden</li> <li>Standaard programmabestanden</li> <li>Map items</li> <li>Programmamappen</li> <li>Programmadirectory's</li> <li>Programma registratiegegevens</li> </ul> |

#### SOFTWARE-OPTIES INSTALLEREN

Er is één enkele software-optie beschikbaar voor Readiris: het complement Aziatische herkenning. Deze extra module laat u toe het Japans en het eenvoudig Chinees te herkennen. Ook die software wordt op een zelfstartende CD-ROM geleverd.

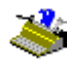

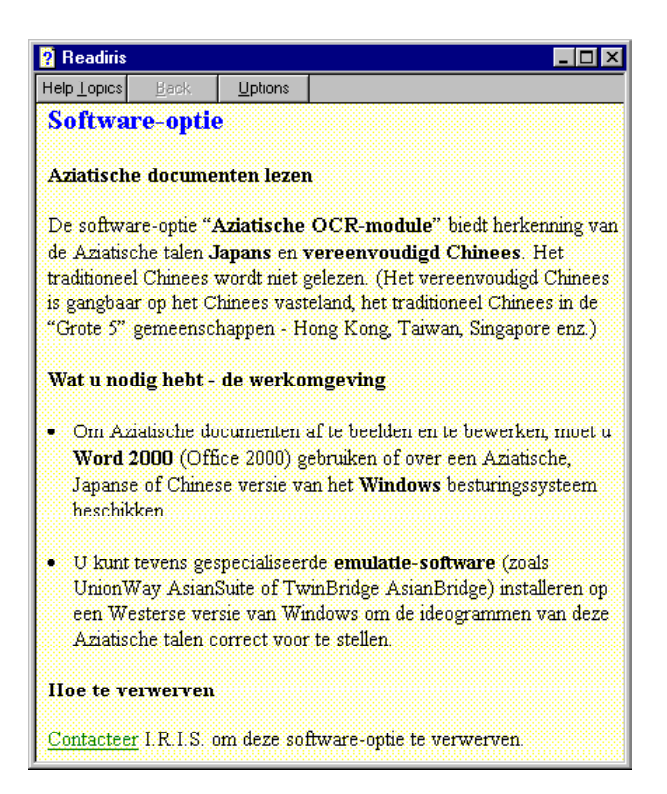

Wanneer u deze optie installeert, wordt er specifieke documentatie toegevoegd die uitlegt hoe u Aziatische documenten kunt herkennen.

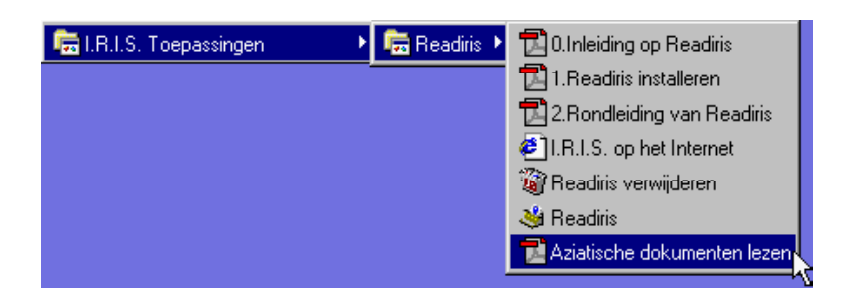

#### VERWANTE TOEPASSINGEN INSTALLEREN

Naargelang de software-versie die u aanschafte, wordt Readiris vergezeld van een evaluatie-versie van het aanverwante product Cardiris, een **organizer voor visitekaartjes**.

Indien dit gratis software-pakket meegeleverd is op de Readiris CD-ROM, wordt het net als Readiris geïnstalleerd door de zelfstartende CD-ROM in het station te laden en de instructies uit te voeren die op het scherm verschijnen.

Neem contact op met I.R.I.S. om meer te vernemen over dit complementair software-pakket; het commando "I.R.I.S. Contacteren" van het menu "Hulp" van Readiris vertelt u hoe u contact kunt opnemen met I.R.I.S.

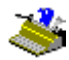

| 💡 Readiris                              |                                           |                 |                          |
|-----------------------------------------|-------------------------------------------|-----------------|--------------------------|
| Help <u>T</u> opics                     | Back                                      | <u>O</u> ptions |                          |
| I.R.I.S                                 | . conta                                   | cteren          |                          |
| Hoofdka                                 | ntoor (B                                  | elgië)          |                          |
| Telefoon                                | +32-10-4                                  | 5 13 64         |                          |
| Fax: +32-                               | 10-45 34 -                                | 43              |                          |
| I.R.I.S.                                | op het In                                 | ternet          |                          |
| Web site                                | http://ww                                 | w.irislink.c    | om                       |
| E-mail ve                               | rkoop: sal                                | es@irislink     | .com                     |
| E-mail or                               | E-mail ondersteuning support@irislink.com |                 |                          |
| Klik hier<br>page.                      | 🗾 voor di                                 | rekte toega     | ang tot de I.R.I.S. home |
| Kantoor                                 | USA (O                                    | ostkust)        |                          |
| Telefoon                                | +1-561-3                                  | 95 7831/8       | 300-447-4744             |
| Fax: +1-5                               | 61-347 62                                 | :67             |                          |
| Kantoor                                 | USA (W                                    | estkust)        |                          |
| Telefoon +1-602-854-3111 / 800-7USAIRIS |                                           |                 |                          |
| Fax: +1-602-854-2929                    |                                           |                 |                          |
| Kantoor                                 | Frankrij                                  | k               |                          |
| Telefoon                                | +33-1-64                                  | 6 16 762        |                          |
| Fax: +33-1-646 16 071                   |                                           |                 |                          |

Een pictogram in het submenu "I.R.I.S. Toepassingen - Readiris" onder het menu "Programma's" brengt u rechtstreeks naar de I.R.I.S. **website**. Dat kan ook vanuit het startscherm van Readiris en aan de hand van het commando "I.R.I.S. op het Internet" onder het menu "Hulp" van Readiris.

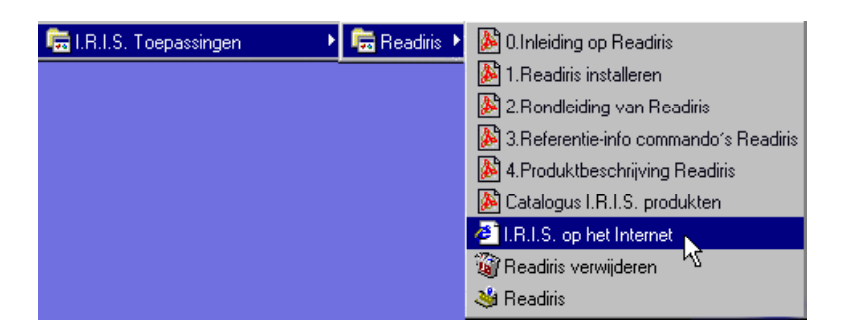

#### Geïnstalleerde bestanden

Het installatieprogramma maakt een map aan waarin de Readiris bestanden zich bevinden. Probeer nooit Readiris of sommige van zijn modules te verwijderen door handmatig programmabestanden te wissen. Gebruik hiervoor het Readiris "uninstall" programma of de Windows (un)install wizard. Zie hierboven.

#### "Lees Mij" bestanden en documentatie

README.DOC Algemeen "Lees Mij" bestand

CONNREAD.DOC "Lees Mij" bestand over de "Connect" mogelijkheid

Naargelang de software-versie die u aangeschaft heeft, kan de Readiris CD-ROM enkele bijkomende "Lees Mij" en Acrobat PDF bestanden bevatten - deze bestanden worden *niet* op uw harde schijf geplaatst!

Deze bestanden bespreken hoe u de veeltalige ondersteuning van Windows installeert - deze Windows "service pack" is noodzakelijk om "exotische" talen zoals het Grieks en de Cyrillische talen te herkennen - en om de "Twunk" ("Twain thunk") software te gebruiken die specifieke problemen met Twain stuurbestanden oplost.

Mogelijkerwijze vindt u op de CD-ROM tevens gespecialiseerde handleidingen over enkele scanplatformen.

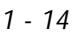

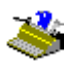

#### Scanner stuurbestanden

Tot slot kan de gebruiker in bepaalde gevallen tevens enkele scanner stuurbestanden ("drivers") op de Readiris CD-ROM terugvinden onder de map "Drivers".

I.R.I.S. biedt geen garantie dat u een stuurbestand vindt voor uw scannermodel of dat de aangeboden stuurbestanden (goed) werken met uw scannermodel.

Aarzel niet uw scannerfabrikant of zijn vertegenwoordiger te contacteren mocht u problemen ondervinden met uw stuurbestand. Bij de meeste fabrikanten kunt u de laatste versies van de scanner stuurbestanden downloaden van de website.

#### **Gebruikersbestanden**

De gebruiker kan woordenboeken, vensterlayouts en instellingen aanmaken.

| *.DUS | Letterwoordenboeker   |  |
|-------|-----------------------|--|
| *.WDW | Vensterlayouts        |  |
| *.IBT | Readiris instellingen |  |

#### **R**EGISTREER OM MEE TE SPREKEN!

Vergeet uw Readiris licentie niet te registreren! Dit stelt ons in staat om u op de hoogte te houden van verdere productontwikkelingen en aanverwante I.R.I.S. producten. De voordelen van de registratie, zoals gratis productondersteuning en speciale offertes, zijn exclusief voorbehouden aan geregisteerde gebruikers.

U kunt op vele verschillende manieren registreren: door uw registratiekaart op te sturen of door het electronisch evenbeeld te faxen, door I.R.I.S. telefonisch te contacteren tijdens de kantooruren of door een registratieformulier in te vullen op de I.R.I.S. website!

| 🔗 Readiris 💶 🔍                                                                                                    |                                                                                   |  |  |
|----------------------------------------------------------------------------------------------------|-----------------------------------------------------------------------------------|--|--|
| Eile Edit Book <u>m</u> ark Options <u>H</u> elp                                                                                                    |                                                                                   |  |  |
| Help <u>I</u> opics <u>B</u> ack <u>P</u> rint <u>≤</u> <                                                                                                    |                                                                                   |  |  |
| Uw Readiris licentie registrere                                                                                                    | L                                                                                 |  |  |
| Waarom registreren?                                                                                                    |                                                                                   |  |  |
| <ul> <li>Registratie laat ons toe u op de hoogte te<br/>produkten.</li> </ul>                                                                                                    | ouden van toekomstige <b>produktontwikkelingen</b> en <b>aanverwante</b> I.R.I.S. |  |  |
| Registratic geeft toegang tot gratis prod                                                                                                    | ctondersteuning en speciale offertes.                                             |  |  |
| <ul> <li>Afhankelijk van de software-versie ontva<br/>gebruiken na één maand.</li> </ul>                                                                                                    | gt u de <b>softwaresleutel</b> die u kan nodig hebben om Readiris te blijven      |  |  |
| Hoe registreren?                                                                                                    |                                                                                   |  |  |
| Registratiewizard                                                                                                    |                                                                                   |  |  |
| Klik hier 🗖 om de registratiewizard op te starten.                                                                                                    |                                                                                   |  |  |
| Post                                                                                                    |                                                                                   |  |  |
| Stuur ons uw registratiekaart.                                                                                                    |                                                                                   |  |  |
| www                                                                                                    |                                                                                   |  |  |
| Klik hier 🔟 om naar het Readiris registratieformulier te gaan op de I.R.I.S. web site.                                                                                                    |                                                                                   |  |  |
| Fax                                                                                                    |                                                                                   |  |  |
| Indien uw registratiekaart verloren raakte of indien de software-documentatie enkel in <b>elektronische vorm</b> geleverd<br>werd, kan u het Readiris <u>registratieformulier</u> afdrukken en naar I.R.I.S. sturen of faxen. |                                                                                   |  |  |
| Europa: +32-10-45 34 43                                                                                                    | USA: +1-561-347-6267                                                              |  |  |
| Telefoon                                                                                                    |                                                                                   |  |  |
| U kan I.R.I.S. telefonisch bereiken tijdens de kantooruren.                                                                                                    |                                                                                   |  |  |
| Europa: +32-10-45 13 64 (alle hoofdtalen) USA: +1-561-395 7831 / 800-447-4744                                                                                                    |                                                                                   |  |  |

De Readiris **registratiewizard** die u vindt onder het menu "Registreren" van de Readiris software loodst u in luttele ogenblikken door het registratieproces.

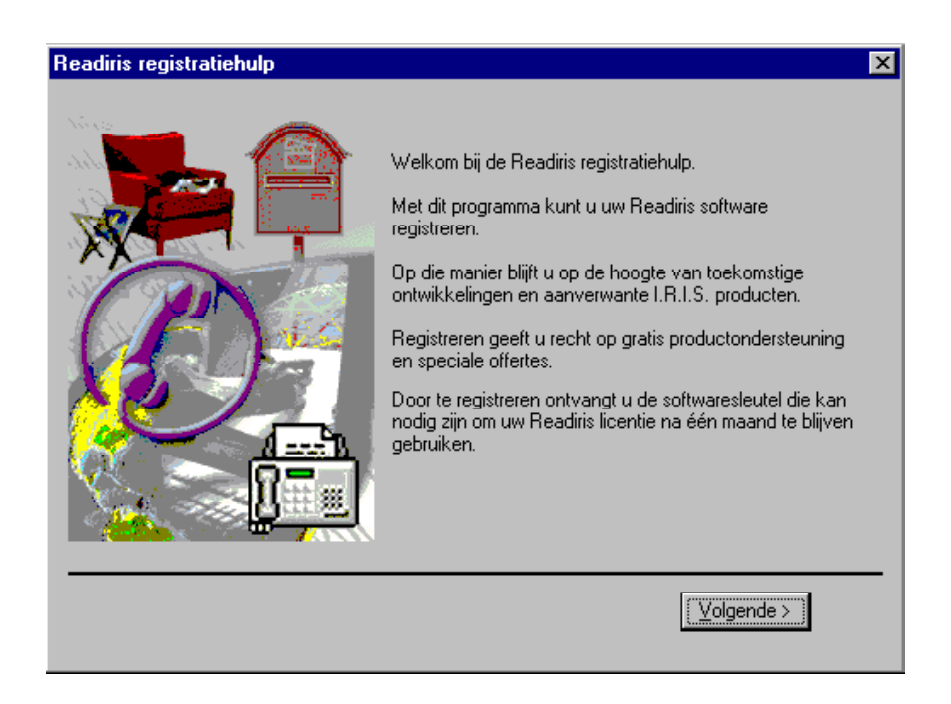

Naargelang de software-versie, ontvangt u in ruil de **softwaresleutel** die u kunt nodig hebben om de Readiris software na één maand te blijven gebruiken.

#### **BEROEP DOEN OP PRODUCTONDERSTEUNING**

Het commando "Productondersteuning" in het "Hulp" menu van Readiris beschrijft hoe u beroep kunt doen op de technische ondersteuning. Beschrijf duidelijk het probleem dat u ervaart en verschaf ons alle nuttige informatie betreffende Readiris, uw scanner en uw computersysteem.

| 💡 Readiris                                  |                                                       |                                                             |                                                                              |
|---------------------------------------------|-------------------------------------------------------|-------------------------------------------------------------|------------------------------------------------------------------------------|
| Help <u>I</u> opics                         | <u>B</u> ack                                          | <u>Options</u>                                              |                                                                              |
| Produ                                       | ktonder                                               | steunin                                                     | g verkrijgen                                                                 |
| De <b>gereg</b><br>technische<br>recht op o | <b>istreerde</b><br>• <b>onderst</b> e<br>nze special | <b>klanten</b> k<br><b>uning</b> . ( <u>R</u><br>le voorwaa | rijgen toegang tot <b>gratis</b><br><u>egistratie</u> geeft u ook<br>irden.) |
| Europa                                      |                                                       |                                                             |                                                                              |
| Hotline: +                                  | 32-10-45 1                                            | 3 64 (kanto                                                 | oruren) (alle hoofdtalen)                                                    |
| Fax: +32-                                   | 10-45 34 43                                           | 3                                                           |                                                                              |
| USA<br>Hotline: +<br>Fax: +1-5              | 1-561-395-<br>61-347 626                              | 7831 (kant<br>17                                            | ooruren)                                                                     |
| www                                         |                                                       |                                                             |                                                                              |
| www.irisl<br>informatie                     | ink.com/suj<br>)                                      | pport.html                                                  | ("troubleshooting"                                                           |
| Klik hier<br>informatie                     | <b>I</b> voor dire                                    | kte toegan                                                  | g tot de troubleshooting                                                     |
| E-mail<br>support@                          | irislink.com                                          | ı                                                           |                                                                              |

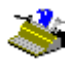